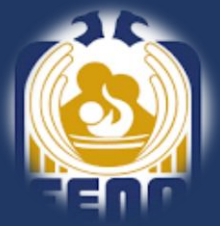

# **GUÍA DE REINSCRIPCIÓN**

Mayo, 2025

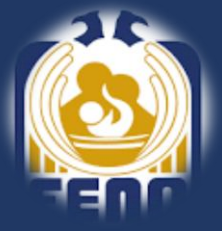

Para esta reinscripción y como medida para reforzar la seguridad en el proceso de reinscripción del periodo 2026-1, te pedimos que hagas los siguientes pasos previos:

- a) Cambiar contraseña (obligatorio).
- b) Actualizar datos de contacto (obligatorio).
- c) Obtén tu Código Único de Inscripción (obligatorio).

Para el primer paso debes entra a la página: http://isis.eneo.unam.mx/alumno/

En esta se pide el **usuario y contraseña** que has venido usando para las inscripciones anteriores; el usuario es tú número de cuenta (sin espacios ni guiones) y la contraseña si no la has cambiado es tu fecha de nacimiento en el formato dd/mm/aaaa.

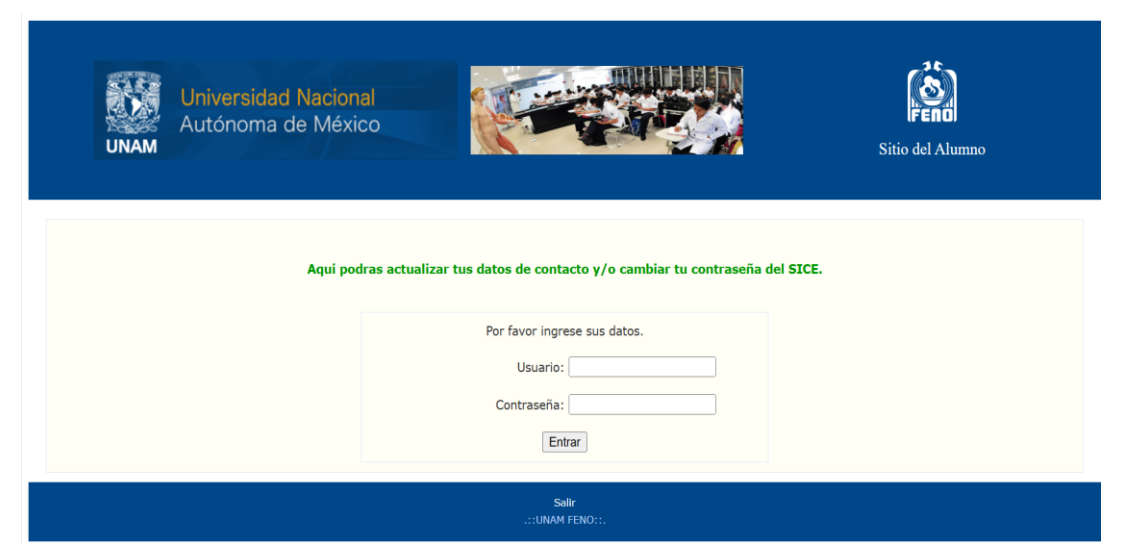

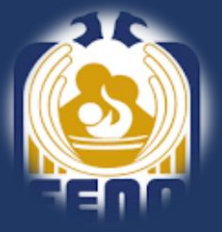

Una vez que ingreses, deberás, como primer paso cambiar tu contraseña; para ello entra en la opción "Actualizar contraseña" y sigue los pasos indicados:

| Alumno<br>F.E.N.O U.N.A.M. |                                                                       |  |
|----------------------------|-----------------------------------------------------------------------|--|
| Opciones.                  | Datos Generales.                                                      |  |
| Actualizar contraseña      |                                                                       |  |
| Actualizar datos           | Bienvenido JUANA                                                      |  |
| SIAE                       | Alumna(o)                                                             |  |
| SALIR                      | Alumno:JUANA<br>Cuenta:<br>Carrera: LICENCIATURA EN ENFERMERIA (3) 16 |  |
|                            | Salir   Créditos<br>.::UNAM FENO::.                                   |  |

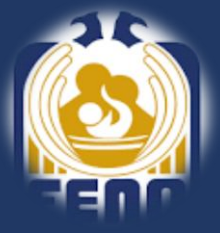

#### Captura tu nueva contraseña y confírmala repitiéndola en la celda inferior; después da clic en "Actualizar".

La siguiente vez que ingreses al sitio de ALUMNO y de REINCRIPCIÓN ingresa con la nueva contraseña.

| Alumno<br>F.E.N.O U.N.A.M.                        |                                                                                                    |
|---------------------------------------------------|----------------------------------------------------------------------------------------------------|
| Opciones.                                         | Cambio de contraseña.                                                                                                    |
| Actualizar contraseña<br>Actualizar datos<br>SIAE | JUANA<br>Cambio de contraseña                                                                                                    |
| SALIR                                             | No utilice acentos, eñes, espacios en blanco, comillas o los símbolos #, \$, %, &, /,<br>=,+,!,i,¿,?<br>Escriba la nueva contraseña: |
|                                                   | Repita la nueva contraseña:                                                                                                    |

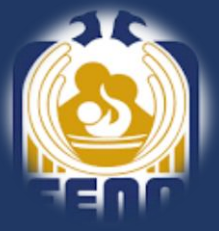

Ahora debes actualizar tus datos de contacto, este paso es **obligatorio** para que obtengas tu **Código Único de Inscripción**. Este código es personal y será válido solo para la inscripción de ciclo escolar 2026-1, sin él no podrás **ingresar a consultar tu cita de inscripción ni realizar la misma**.

Ingresa a la opción "Actualizar datos", ahí deberás confirmar o actualizar tu correo, y teléfonos de contacto (recomendamos proporcionar un teléfono personal), y un teléfono de emergencia (proporciona un teléfono de un familiar o amistad). Una vez puestos los datos simplemente da clic en el botón de actualizar.

| Opciones.             |                                          |
|-----------------------|------------------------------------------|
| Actualizar contraseña | Actualiza datos de contacto.             |
| Actualizar datos      | JUANA                                    |
| SIAE                  |                                          |
| SALIR                 | Pon tus datos actuales de contacto       |
|                       |                                          |
|                       | Correo electrónico micorreo@feno.unam.mx |
|                       | Telefono personal 55452722000            |
|                       | Telefono de emergencia 01800220000       |
|                       |                                          |
|                       | Actualizar                               |

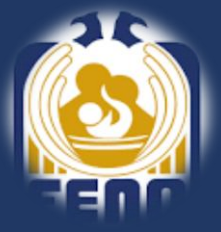

Cuando actualices tus datos de contacto, se te mostrara tu **Código Único de Inscripción**, este también será enviado al correo que diste. Este código se te pedirá cuando consultes tu cita de inscripción y para realizar el proceso de inscripción. En caso de no recibirlo, revisa tu bandeja de *SPAM* o de *No Deseados*.

#### Opciones.

| Actualizar contraseña |  |
|-----------------------|--|
| Actualizar datos      |  |
| SIAE                  |  |
| SALIR                 |  |

#### Actualiza datos de contacto.

Tus datos han sido actualizados, el código para tu inscripción 2026-1 es: AWKS09221

También puedes revisar tu código en el correo proporcionado.

Si no ves el correo en tu bandeja principal, revisa en correo no deseado o spam.

Dudas sobre el ingreso al sistema, actualización de tus datos o tu código, escribe al correo:

inscripciones@feno.unam.mx

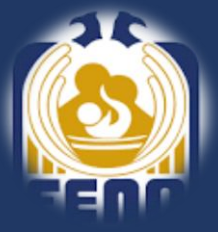

Para visualizar tu cita de inscripción debes ingresar a la siguiente liga: http://isis.eneo.unam.mx/inscripcion/horario/

En la siguiente pantalla coloca tu **usuario, contraseña y tu Código Único de Inscripción**, y podrás **visualizar tu cita**, como se muestra a continuación:

| Autónoma de México                                                                           | Inscripciones                                                                                                    |
|----------------------------------------------------------------------------------------------|----------------------------------------------------------------------------------------------------|
| Consulte su fecha de                                                                         | inscripción 2026-1                                                                                                    |
| No de cuenta: [421521366<br>* Ponga su nimero de cuenta sin guiones o espacio<br>Côntraseña: | s, por ejemplo: 417321123<br>s datos de contacto.<br>max<br>estates, no podrán inscribirse.<br>fora de LEO.<br>e, sin tener acreditada la asignatura Genero y<br>sin tener acreditada la asignatura Genero y |

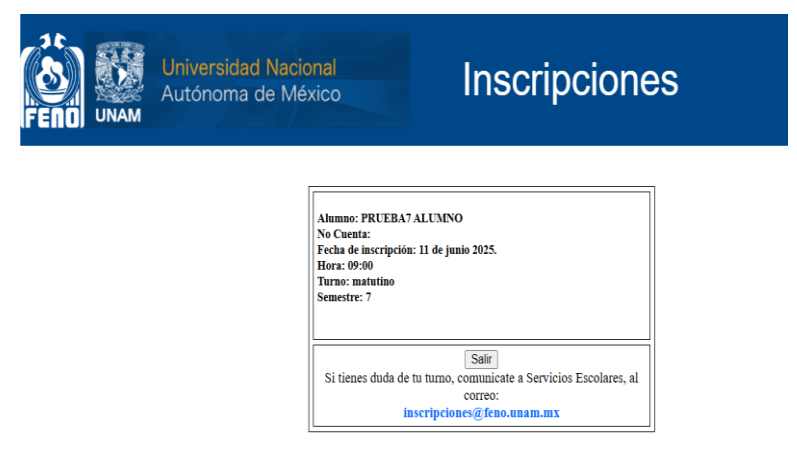

FENO - UNAM

El día y hora de tu inscripción deberás ingresar a la liga: <u>http://isis.eneo.unam.mx/inscripcion/</u>

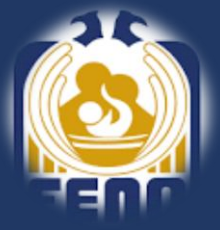

Para poder consultar tu comprobante de inscripción o tira de materias te pedimos que contestes el "Cuestionario de Opinión sobre los Servicios dela UNAM", el cual, se aplica en línea a todos los alumnos de la UNAM durante el proceso de reinscripción, y cuyo objetivo es captar información relevante, sobre la percepción que tienes de servicios académicos que ofrece la FENO, con el fin de mejorar la atención a las necesidades de la comunidad estudiantil.

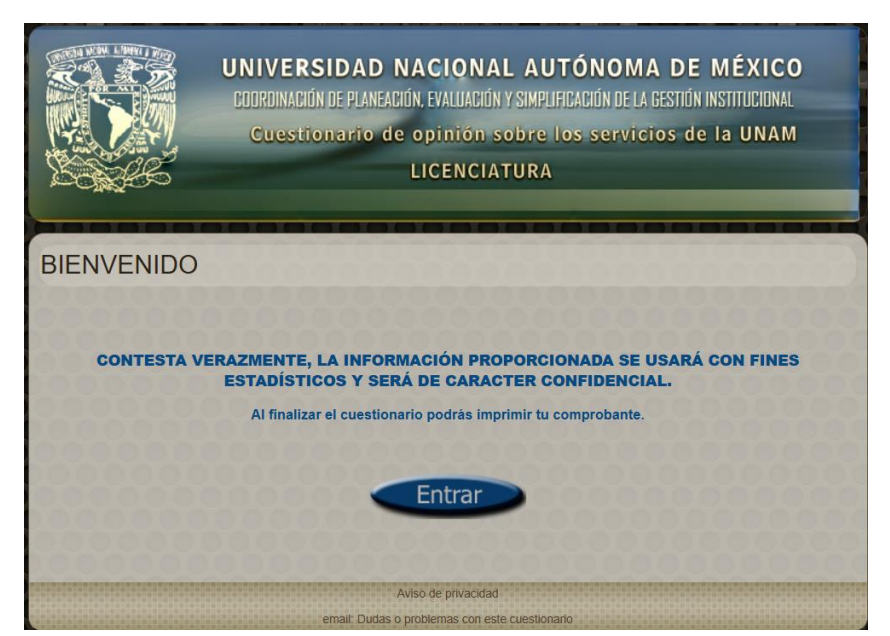

Una vez que la hayas respondido, podrás visualizar tu comprobante de inscripción o tira de materias.

¡ Listo, has concluido exitosamente tu inscripción al ciclo 2026-1. Te deseamos mucha suerte!